# VITRINE DO EXPOSITOR

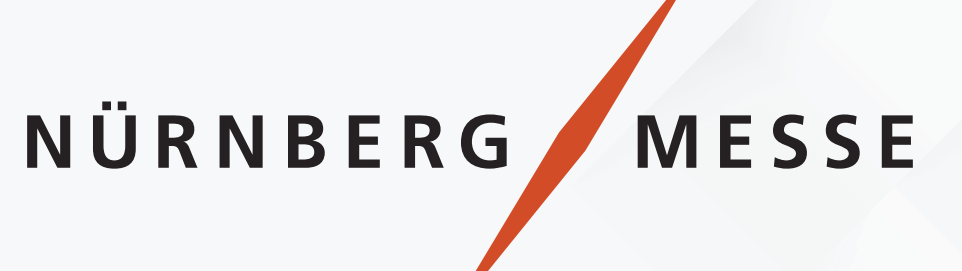

# GUIA DO USUÁRIO

Connecting **People**. Creating **Experiences**. Managing **Knowledge**.

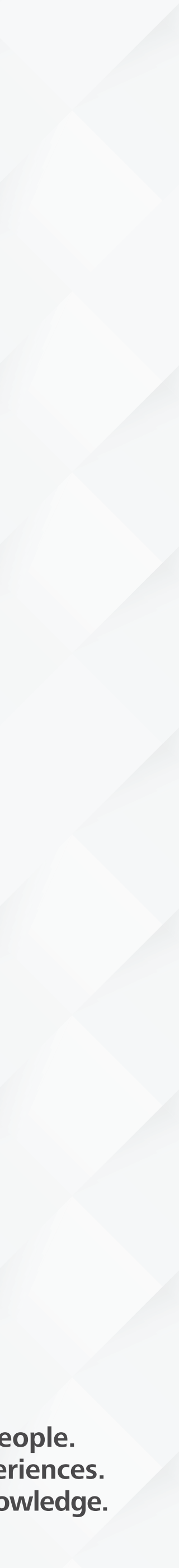

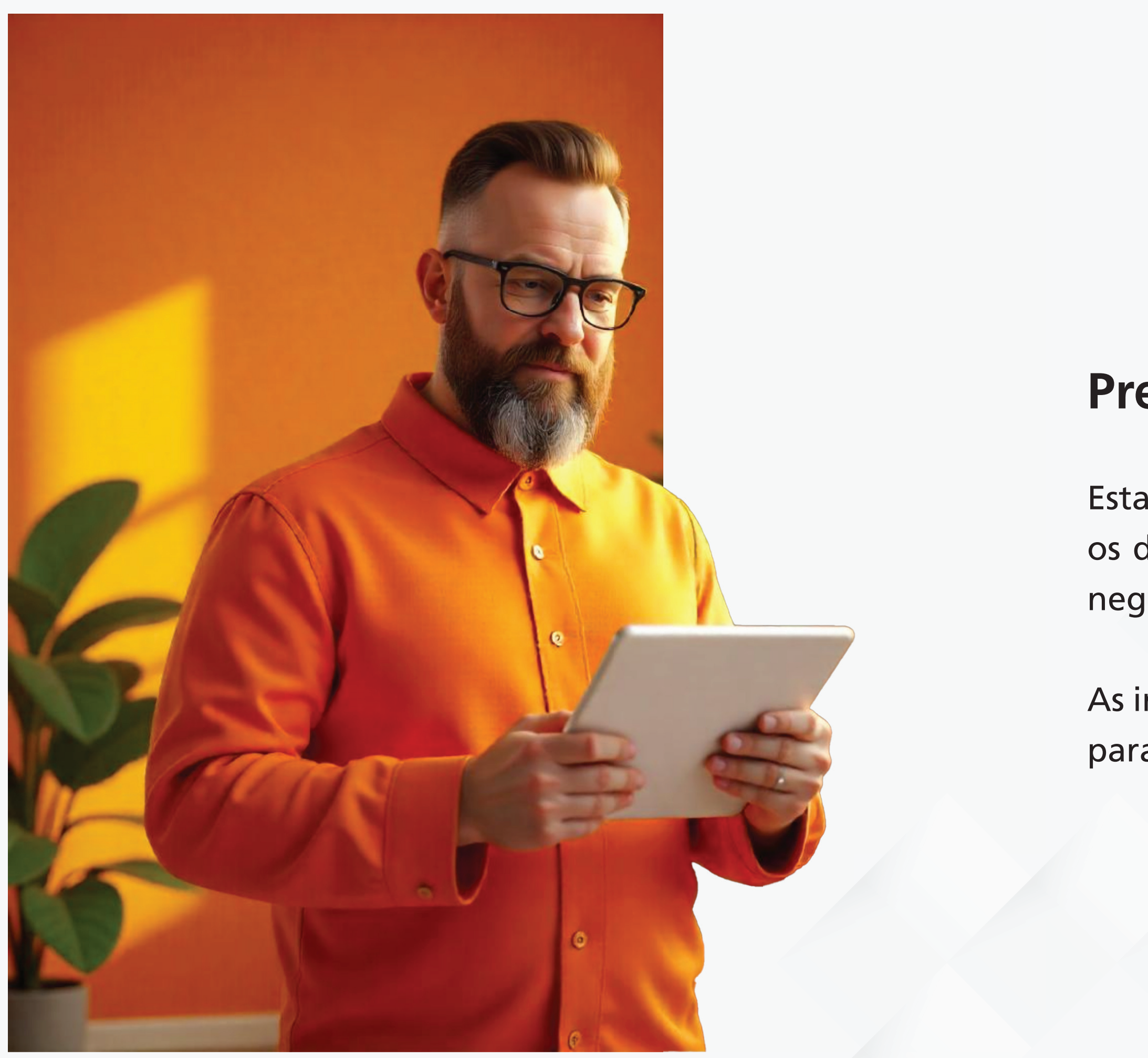

nuernbergmesse-brasil.com.br

## Prezado expositor,

Esta material tem o intuito de guiar o preenchimento de todos os dados do usuário dentro da nossa plataforma para que seu negócio tenha mais visibilidade.

As informações compartilhadas serão utilizadas para divulgação para imprensa, visitantes e para o mercado em geral.

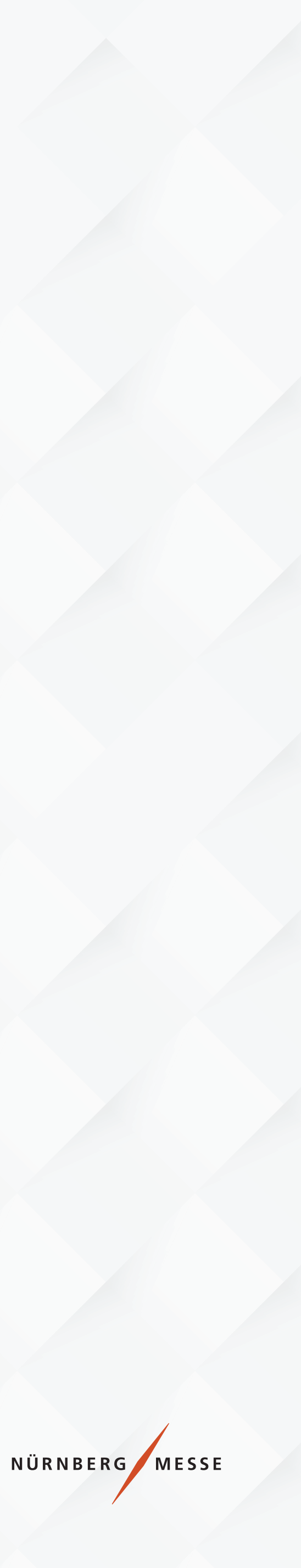

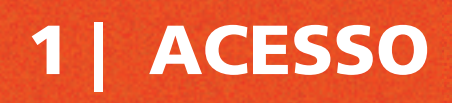

### GUIA DO USUÁRIO

#### Acesse https://portalnmb.com.br/ e selecione a feira em que está participando.

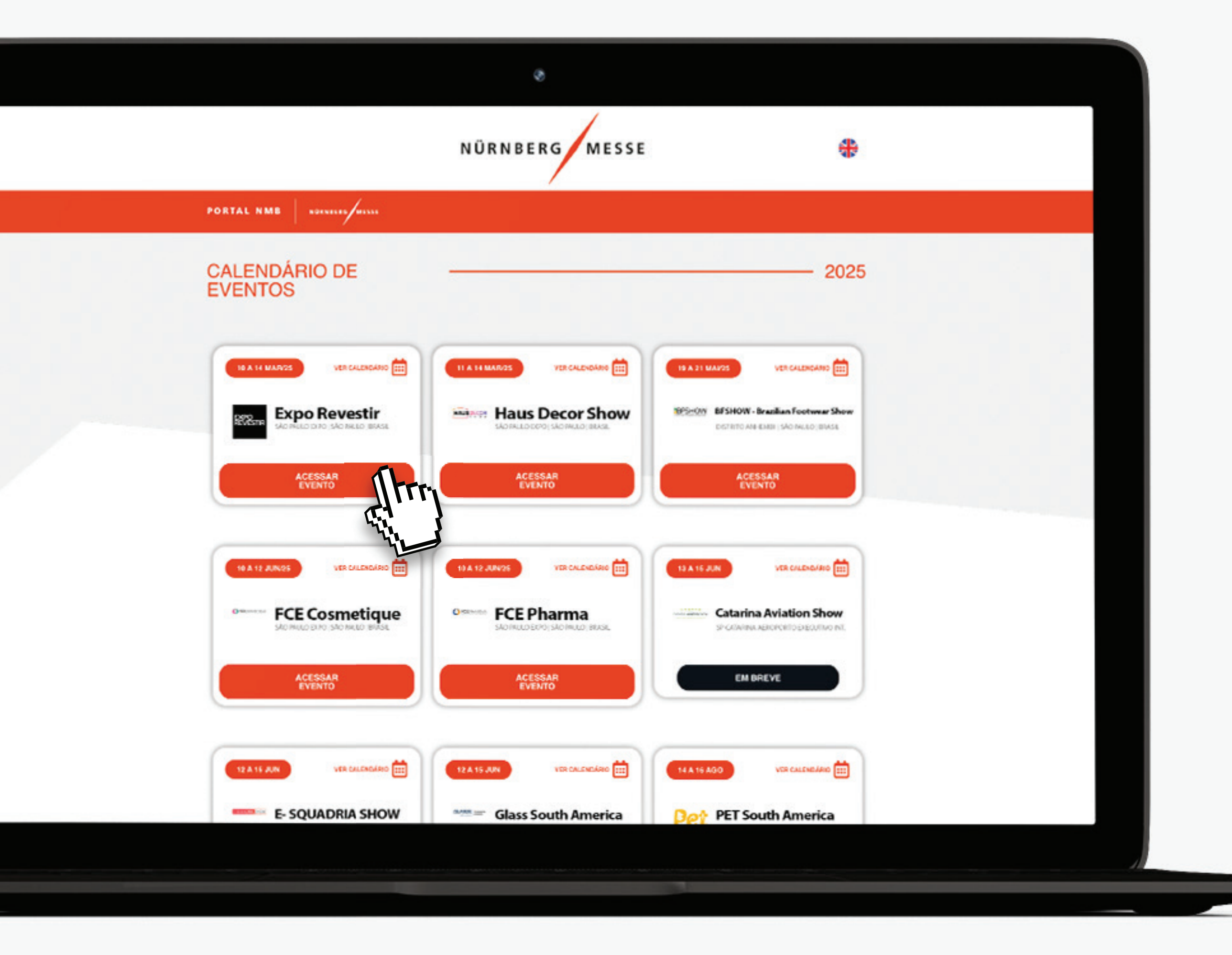

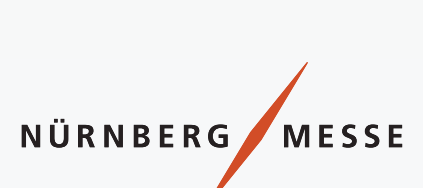

#### ACESSO

## GUIA DO USUÁRIO

#### **Clique em Vitrine Digital**

e seja redirecionado à página de preenchimento.

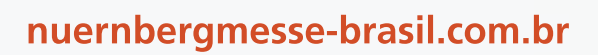

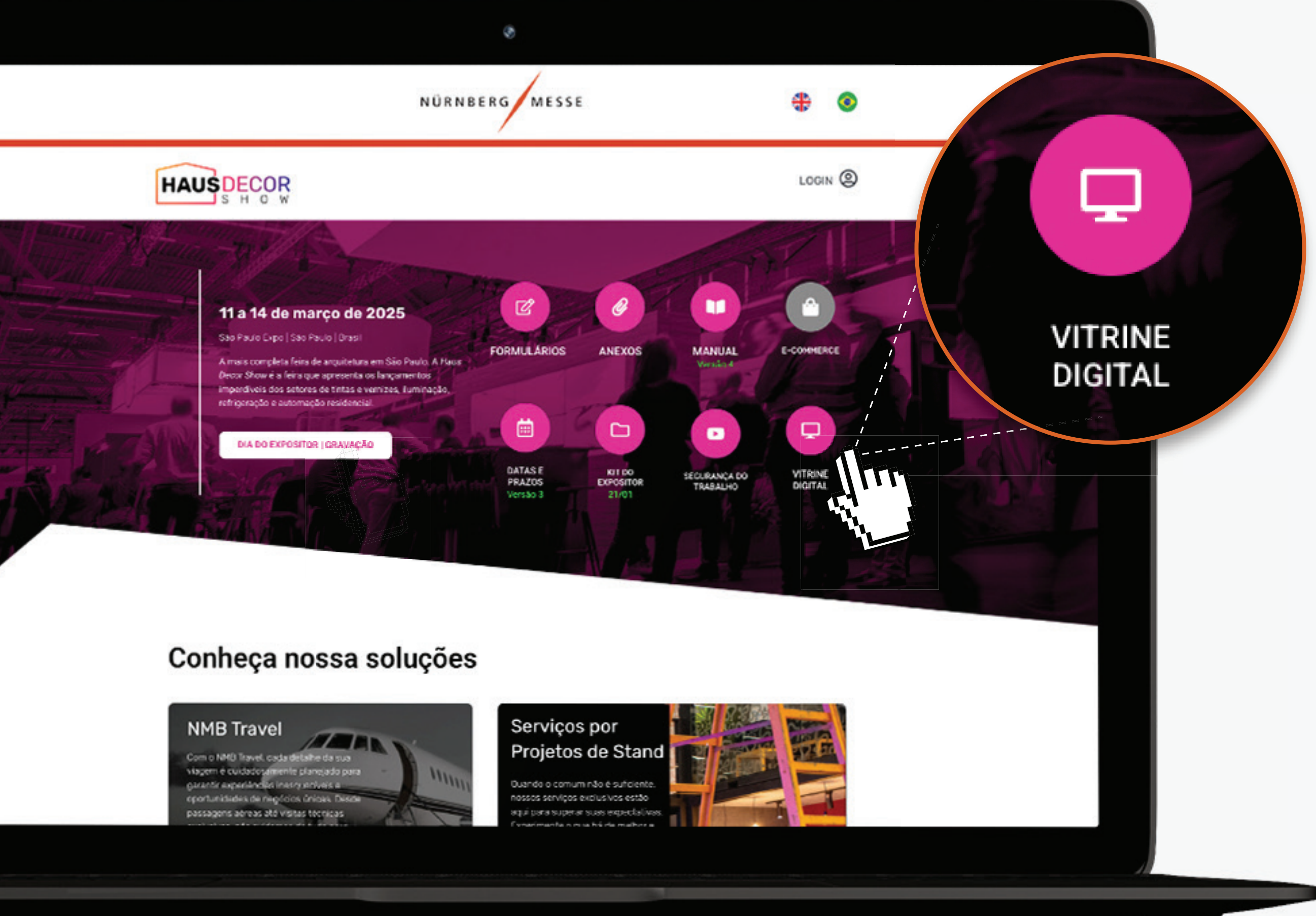

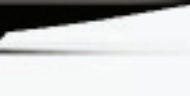

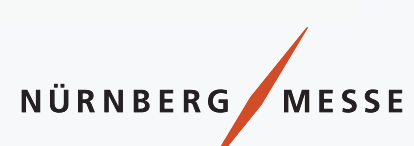

#### LOGIN

## GUIA DO USUÁRIO

#### Utilize o CNPJ sem pontos

e traços ao realizar o login.

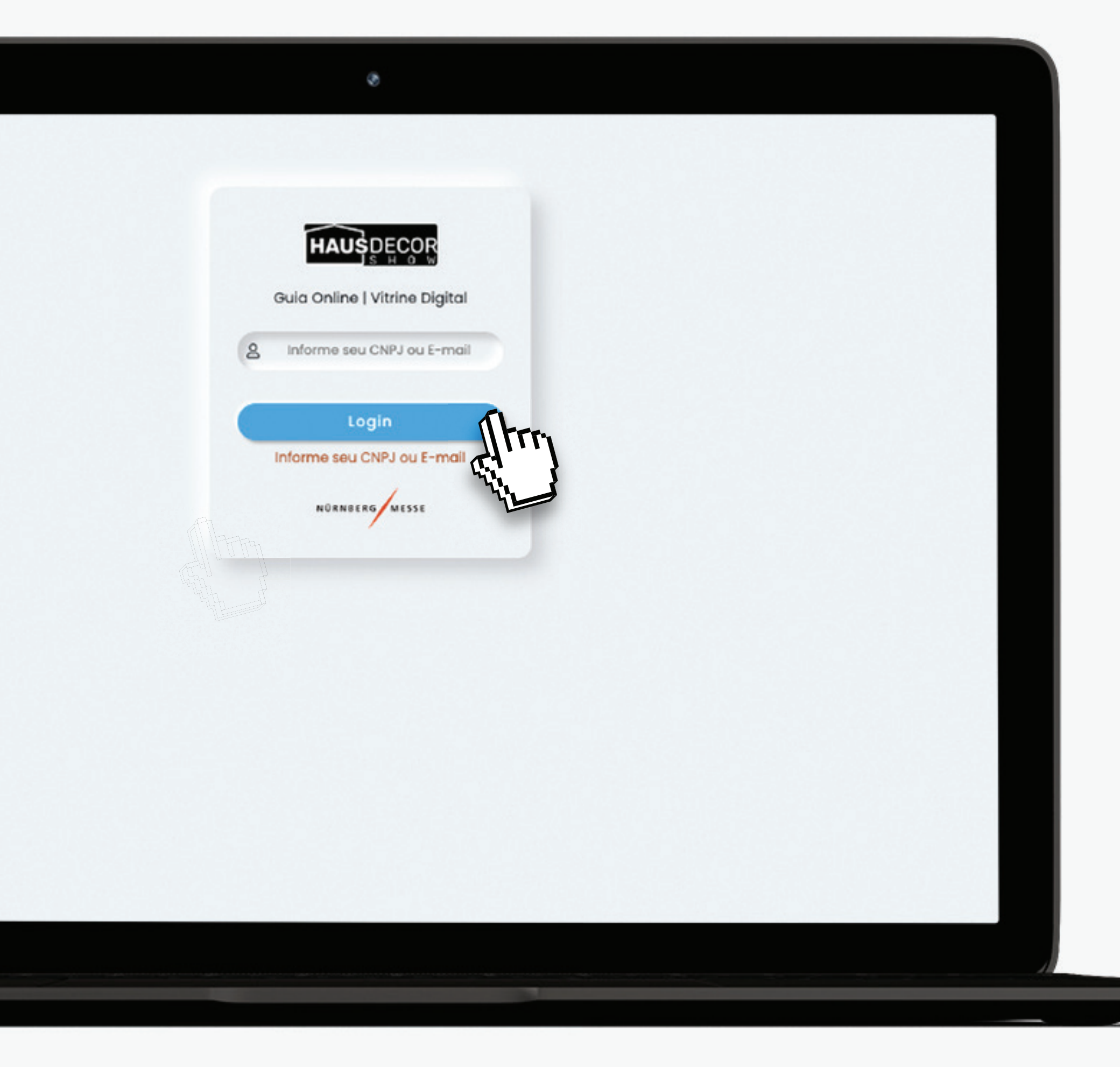

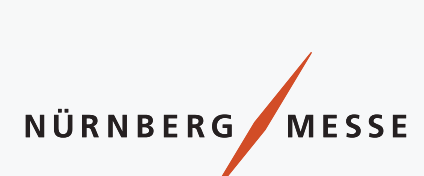

#### NÚMERO DO ESTANDE

## GUIA DO USUÁRIO

#### Verifique se o número do estande está correto.

nuernbergmesse-brasil.com.br

## GUIA ONLINE | V

### EXPOSITOR: C10625 NU

ESTANDE: 999

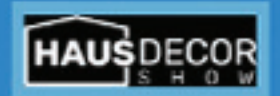

INTRODUÇÃO

EMPRESA

PREMIUM

FINALIZAR/CONTATO EM CASO DE DÚVIDAS

LOGOUT

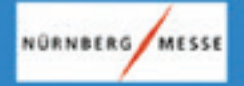

#### GUIA ONLINE | VITRINE DIGITAL

EXPOSITOR: C10625 NUERNBERGMESSE BRASIL - FEIRAS E CONGRESSOS LTDA. ESTANDE: 999

Prezado expositor,

Para promover melhor sua presença em nosso evento, precisamos que você confirme algumas informações que estarão disponíveis no site do evento no botão Vitrine Digital/Lista de Expositores.

Leia com atenção e preencha todos os campos, quanto mais informação preencher, mais informações aparecerão no site e mais visibilidades a empresa terá.

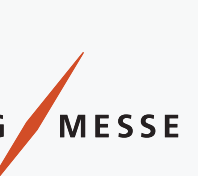

#### **OPT-IN**

## GUIA DO USUÁRIO

#### Atenção, não esqueça de selecionar o checkbox para garantir que a sua divulgação ocorrerá corretamente.

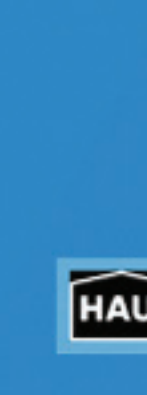

INT

FINALIZA CASO

NORN

|                                                                                                    | Estande Raz<br>999 NU                                                                                                  | tas info<br>ão Socio<br>JERNBI                                                                   |                       |
|----------------------------------------------------------------------------------------------------|----------------------------------------------------------------------------------------------------|--------------------------------------------------------------------------------------------------|-----------------------|
| A Protos informações estejar<br>Estan Do Social<br>999 NUERNBERGMESSE BRA                                                                                                    | n disponíveis em canais de comunicação                                                                                 | do evento.<br>Nome Fantasia<br>NUERNBERGMESSE BRASIL                                             |                       |
| Arquivos permitidos: .jpg ou .png<br>Logotipo da empresa (max: 4 MB) <u>Clique</u>                                                                                                    | para ver o arquivo Hipe                                                                                                | rlink ao clicar no logo                                                                          |                       |
| SEGMENTO(S)<br>✓ Automação Residencial<br>✓ Tintas e Vernizes<br>Preencha abaixo um breve descritivo do<br>© Descritivo da marca até 500 caracto<br>A NürnbergMesse Brasil é uma das pri | ☑ Iluminação<br>da empresa, este descritivo aparecerá n<br>eres: português<br>ncipais promotoras de eventos no país, c | ☑ Outros ☑ Refri<br>a relacionado ao logo que enviou<br>om expertise em conectar profissionais e | geração<br>Caracteres |
| gerar oportunidades de negócios em a                                                                                                    | liversos setores, como o veterinário e o de                                                                            | energia. Parte do grupo NürnbergMesse                                                            |                       |
| NürnbergMesse Brasil is one of the lea<br>creating business opportunities across                                                                                                    | eres: ingles<br>ding event organizers in the country, spec<br>various sectors, such as veterinary and e                | ializing in connecting professionals and<br>nergy. As part of the NürnbergMesse                  | 0                     |
| Descritivo da marca até 500 caracti                                                                                                    | eres: espanhol                                                                                                    |                                                                                                  | Caracteres            |

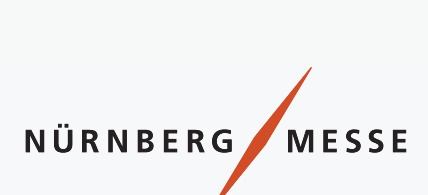

#### **EMPRESA**

#### GUIA DO USUÁRIO

HAUS

INTRO

EMF

PRE

NÜRNBERG

FINALIZAR/ CASO DE

Número do Estande, Razão Social e Nome Fantasia: Esses dados são preenchidos automaticamente pelo nosso sistema.

Caso identifique alguma divergência ou erro que não possa ser editado, entre em contato com o nosso atendimento após completar o formulário.

Logo: O logo será visível apenas se atender ao formato e ao tamanho máximo permitido pelo portal.

**Formatos aceitos: JPG/PNG | Tamanho máximo: 4 MB** *Confirmar dimensões exatas com a equipe (sugestão: largura x altura).* 

Segmentos: Mesmo que selecione mais de 3 segmentos, apenas 3 serão exibidos ao público.

Vídeo: Inserir a URL do vídeo, deverá estar salvo dentro de alguma plataforma ou servidor.

|                                                                                                    | 2                                                                                                    |                                                                                                | Arquivos pe<br>Logotipo da<br>Choose Fil                                                                                                    | rmitidos: .<br>empresa<br>e No fi |
|----------------------------------------------------------------------------------------------------|----------------------------------------------------------------------------------------------------|------------------------------------------------------------------------------------------------|----------------------------------------------------------------------------------------------------|-----------------------------------|
|                                                                                                    |                                                                                                    |                                                                                                |                                                                                                    |                                   |
|                                                                                                    |                                                                                                    |                                                                                                | EGMENTO                                                                                                    | <u>(S)</u>                        |
| Aceito que e                                                                                                    | estas informações estejam disponíveis en                                                                                                    | i canais de comunica                                                                           | ição do evento.                                                                                                    | 00                                |
| Estande Ro                                                                                                    | zão Social                                                                                                    |                                                                                                | Nome Fantasia                                                                                                    |                                   |
| 999                                                                                                    | NUERNBERGMESSE BRASIL - FEIRAS E C                                                                                                    | ONGRESSOS LTDA.                                                                                | NUERNBERGMESSE BRASIL                                                                                                    |                                   |
| Arquivos permi<br>Logotipo da en                                                                                                    | tidos: .jpg ou .png<br>Ipresa (max: 4.MB) <u>Clique para ver o arqu</u>                                                                                                    | iivo                                                                                           | Hiperlink ao clicar no logo                                                                                                    |                                   |
| Choose File                                                                                                    | No file chosen                                                                                                    |                                                                                                | teste.com.br testando alteracao                                                                                                    |                                   |
| SEGMENTO(S<br>Automaça<br>Tintas e Ver                                                                                                    | xo um breve descritivo da empresa, est                                                                                                    | Iluminação<br>e descritivo aparece                                                             | Cutros Refrige                                                                                                    | tração                            |
|                                                                                                    |                                                                                                    |                                                                                                |                                                                                                    |                                   |
| Charles State                                                                                                    | aa marca ate 500 caracteres: português                                                                                                    |                                                                                                |                                                                                                    | Caracteres                        |
| Descritivo                                                                                                    | esse Brasil é uma das princinais promoto                                                                                                    | ras de eventos no po                                                                           | is, com expertise em conector profissionais e                                                                                                |                                   |
| Descritivo<br>A NürnbergM<br>gerar oportur                                                                                                    | esse Brasil é uma das principais promoto<br>idades de negócios em diversos setores,                                                                                                    | ras de eventos no po<br>como o veterinário e                                                   | uís, com expertise em conectar profissionais e<br>o de energia. Parte do grupo NürnbergMesse,                                                | *                                 |
| Descritivo     A NürnbergM     gerar oportur     Descritivo                                                                                                    | esse Brasil é uma das principais promoto<br>iidades de negócios em diversos setores,<br>da marca até 500 caracteres: inalês                                                                                                    | ras de eventos no po<br>como o veterinário e                                                   | uís, com expertise em conectar profissionais e<br>o de energia. Parte do grupo NürnbergMesse,                                                | Caracteres                        |
| <ul> <li>Descritivo</li> <li>A NürnbergM</li> <li>gerar oportur</li> <li>Descritivo</li> <li>NürnbergMes</li> </ul>                                             | esse Brasil é uma das principais promoto<br>idades de negócios em diversos setores,<br>da marca até 500 caracteres: inglês<br>se Brasil is one of the leading event organ                                                                                         | ras de eventos no po<br>como o veterinário e<br>nizers in the country,                         | is, com expertise em conectar profissionais e<br>o de energia. Parte do grupo NürnbergMesse,<br>specializing in connecting professionals and | Caracteres<br>0                   |
| <ul> <li>Descritivo</li> <li>A NürnbergM</li> <li>gerar oportur</li> <li>Descritivo</li> <li>NürnbergMes</li> <li>creating busin</li> </ul>                     | esse Brasil é uma das principais promoto<br>nidades de negócios em diversos setores,<br>da marca até 500 caracteres: inglês<br>se Brasil is one of the leading event organ<br>ness opportunities across various sectors,                                          | nizers in the country,<br>such as veterinary a                                                 | o de energia. Parte do grupo NümbergMesse,<br>specializing in connecting professionals and<br>and energy. As part of the NürnbergMesse       | Caracteres<br>0                   |
| <ul> <li>Descritivo</li> <li>A NürnbergM</li> <li>gerar oportur</li> <li>Descritivo</li> <li>NürnbergMes</li> <li>creating busin</li> <li>Descritivo</li> </ul> | esse Brasil é uma das principais promoto<br>iidades de negócios em diversos setores,<br>da marca até 500 caracteres: inglês<br>se Brasil is one of the leading event organ<br>ness opportunities across various sectors,<br>da marca até 500 caracteres: espanhol | ras de eventos no po<br>como o veterinário e<br>nizers in the country,<br>such as veterinary a | o de energia. Parte do grupo NümbergMesse,<br>specializing in connecting professionals and<br>and energy. As part of the NürnbergMesse       | Caracteres<br>Caracteres          |

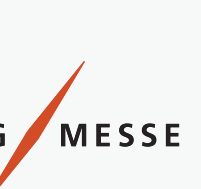

#### **EXPOSITORES PREMIUM**

## GUIA DO USUÁRIO

Preencha todos os campos necessários. Você pode adicionar até 5 produtos, com descrição e imagem de cada um.

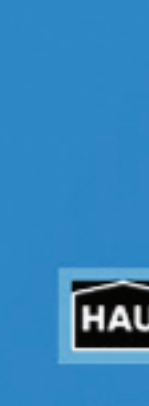

NÜRNBERG MESSE

#### PREMIUM

Choose File No file chosen

Nome do produto 1

nome do produto 1 br

Imagem do produto (1) <u>Clique para ver o arquivo</u>

Descritivo do produto até 500 caracteres

Aindo mais destaque para sua empresal Preencha todos as compos abaixo e destaque-se na lista de expositores Arquivos permitidos: .jpg ou .png

1 Nome do produto 1 (inglês)

nome do produto 1 en

A NümbergMesse Brasil é uma das principais promotoras de eventos no país, com expertise em conectar profissionais e

gerar oportunidades de negócios em diversos setores, como o veterinário e o de energia. Parte do grupo NúmbergMesse,

| JS | D | E( | СС | R |
|----|---|----|----|---|
|    | s | н  | 0  | W |

INTRODUÇÃO

EMPRESA

PREMIUM

FINALIZAR/CONTATO CASO DE DÚVIDAS

|                                                                                                    | conditiones                                                                                                    |                                                             |                                                                          | Conoctores                           |
|----------------------------------------------------------------------------------------------------|----------------------------------------------------------------------------------------------------|-------------------------------------------------------------|--------------------------------------------------------------------------|--------------------------------------|
| A NümbergMesse Brasil é uma de<br>ocrar opertunidades de negérios                                                                                                 | is principais promotoras de eventos no país<br>em diversos setores, como o veterinário e o                                                                | , com expertise em conectar<br>de energía. Porte do anuno l | profissionals e<br>ilimberatiesse                                        | 1                                    |
| ,,                                                                                                    |                                                                                                    |                                                             | in the ground of                                                         |                                      |
| Descritiva do praduto até 500 e                                                                                                    | conditiones                                                                                                    |                                                             |                                                                          | Conditioners                         |
| A NürnbergMesse Brosil é uma de                                                                                                    | as principais promotoras de eventos no país                                                                                                    | , com expertise em conector                                 | profissionois e                                                          | 1                                    |
| gerar oportunidades de negócios                                                                                                    | em diversos setores, como o veterinário e o                                                                                                    | de energia. Porte do grupo f                                | wimbergMesse.                                                            |                                      |
| imagem do produto (2) <u>Clique par</u>                                                                                                    | a ver o araulyo                                                                                                    | marink needs to 7                                           |                                                                          |                                      |
|                                                                                                    |                                                                                                    | Aberrar biograms T                                          |                                                                          |                                      |
| Choose File No file chosen                                                                                                    |                                                                                                    | 1                                                           |                                                                          |                                      |
| Choese File No file chosen                                                                                                    | 🗱 Nome do produto 2 (ing                                                                                                    | (<br>glds)                                                  | Norrie do produto 2                                                      | (espanhal)                           |
| Choose File No file chosen Nome do produto 2 NOME DO PRODUTO 2BR                                                                                                  | Nome do produto 2 (ing<br>NOME DO PRODUTO 2EN                                                                                                    | glēs)                                                       | Nome do produto 2<br>ME DO PRODUTO 2                                     | (espanhol)<br>PES                    |
| Choose File No file chosen Nome do produto 2 NOME DO PRODUTO 28R                                                                                                  | Nome do produto 2 (ing<br>NOME DO PRODUTO 2EN                                                                                                    | glēs)                                                       | Nome do produto 2<br>ME DO PRODUTO 2                                     | (espanhol)<br>265                    |
| Choose File No file chosen  Nome do produto 2  NOME DO PRODUTO 2BR  Descritivo do produto até 500 4  A NomberoMesse Brosil é uma de                               | Nome do produto 2 (ing<br>NOME DO PRODUTO 25N<br>coracteres                                                                                               | glés)                                                       | Nome do produto 2<br>ME DO PRODUTO 2                                     | (espanhoi)<br>RES<br>Caracteres      |
| Choose File No file chosen  Nome do produto 2 NOME DO PRODUTO 2BR  Descritivo do produto até 500 e A NumbergMesse Brosil é umo de gerar oportunidodes de negócios | Nome do produto 2 (ing<br>NONE DO PRODUTO 2EN<br>coracteres<br>as principais promotoras de eventos no país<br>em diversos setores, como o veterinário e o | glēs)                                                       | Nome do produto 2<br>ME DO PRODUTO 2<br>profissionais e<br>NúmbergMesse, | (espanhol)<br>265<br>Caracteres<br>1 |

Hyperlink produto 1

Hyperlink produto 1

Nome do produto 1 (espanhol)

1

nome do produto 1 es

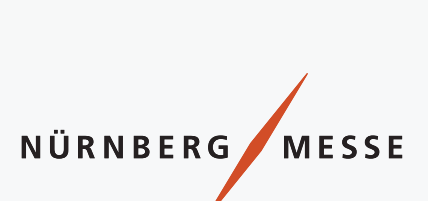

#### **CONCLUIR E SALVAR**

## GUIA DO USUÁRIO

#### Para concluir e salvar o preenchimento, clique no botão SALVAR ou ALTERAR.

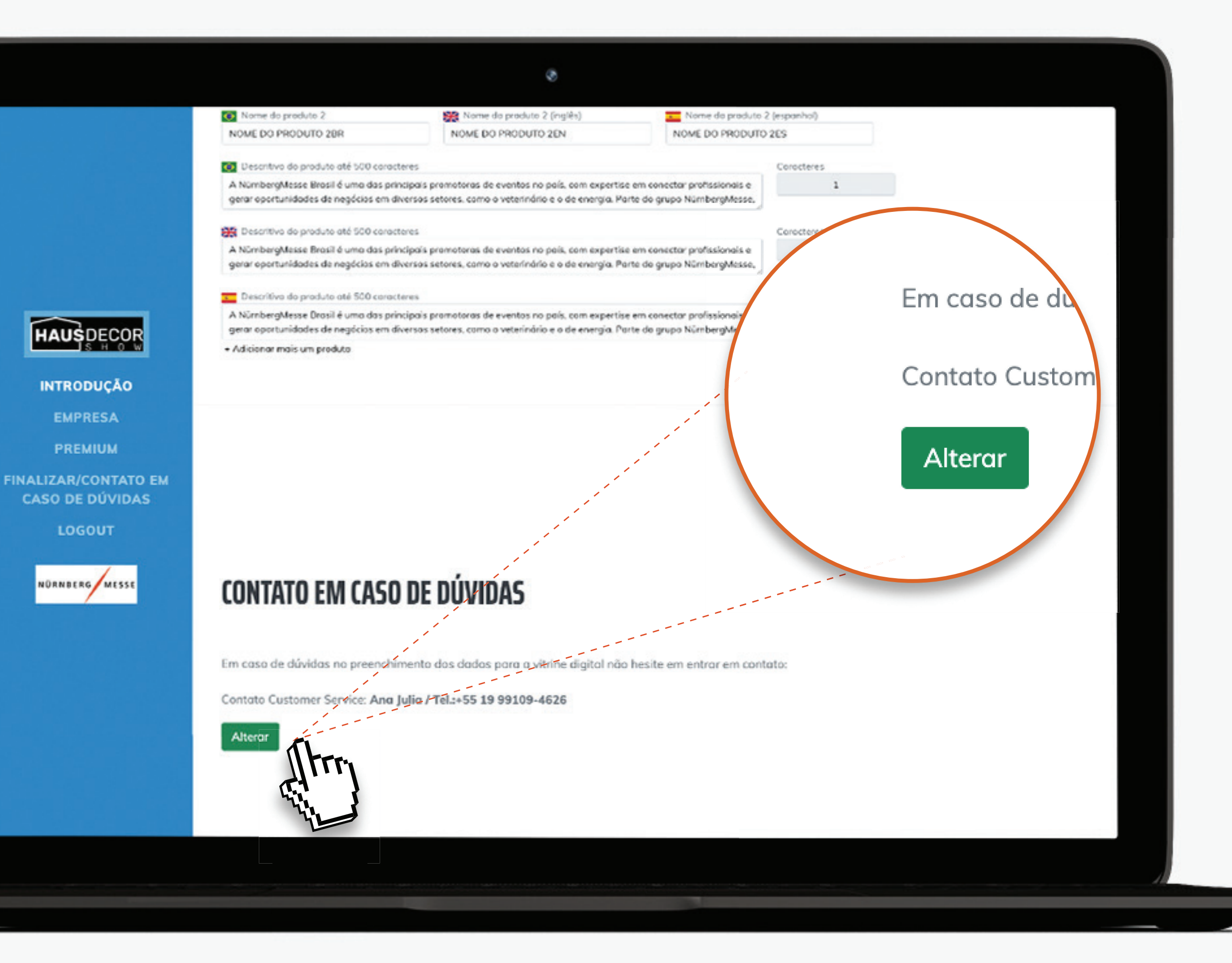

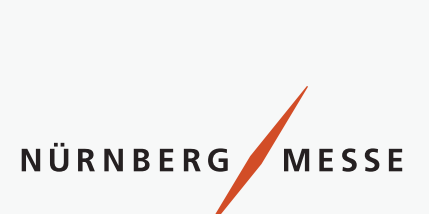

## **VITRINE DO EXPOSITOR**

#### Caso queira ainda mais destaque,

entre em contato com nosso time comercial, que irá apresentar todas as oportunidades.

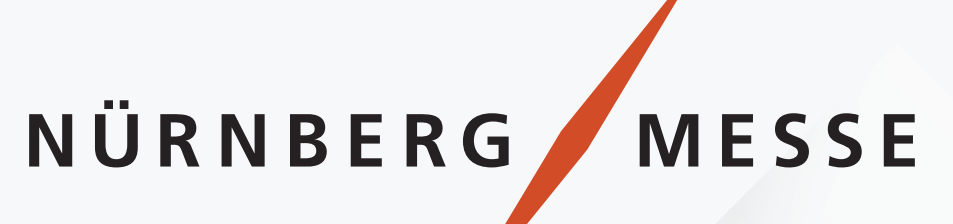

# GUIA DO USUÁRIO

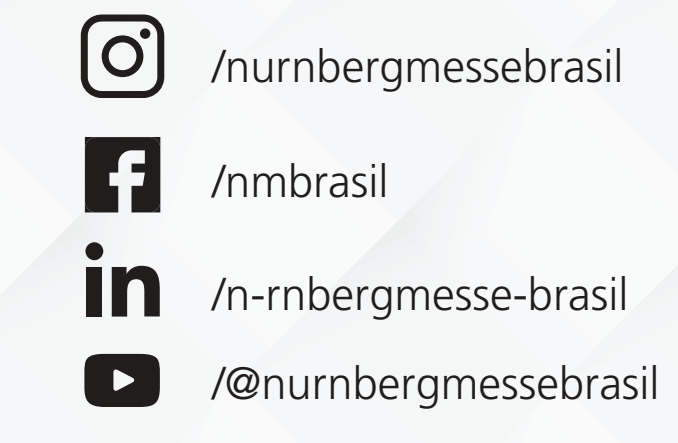

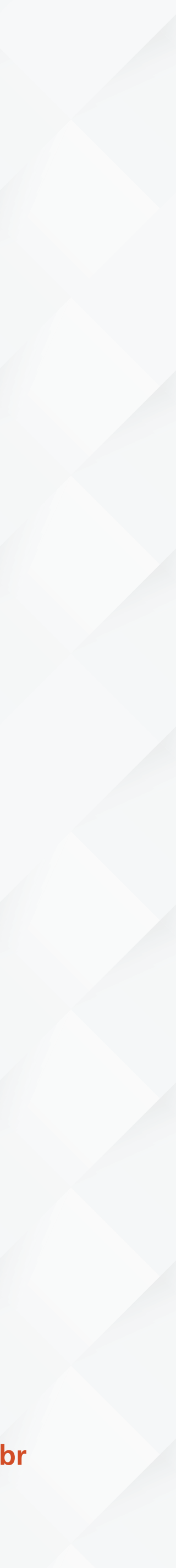